## Comment modifier un profil de ressources humaines?

help.fracttal.com/hc/fr/articles/25073419020813-Comment-modifier-un-profil-de-ressources-humaines

Pour éditer un profil de ressources humaines déjà existant, vous devez d'abord accéder au module de **Catalogues**. À l'intérieur de ce module, sélectionnez l'option **Ressources Humaines**. Une fois à l'intérieur, sélectionnez le profil que vous souhaitez modifier. Le système affichera une barre avec les options éditer, supprimer et options pour gérer le profil sélectionné.

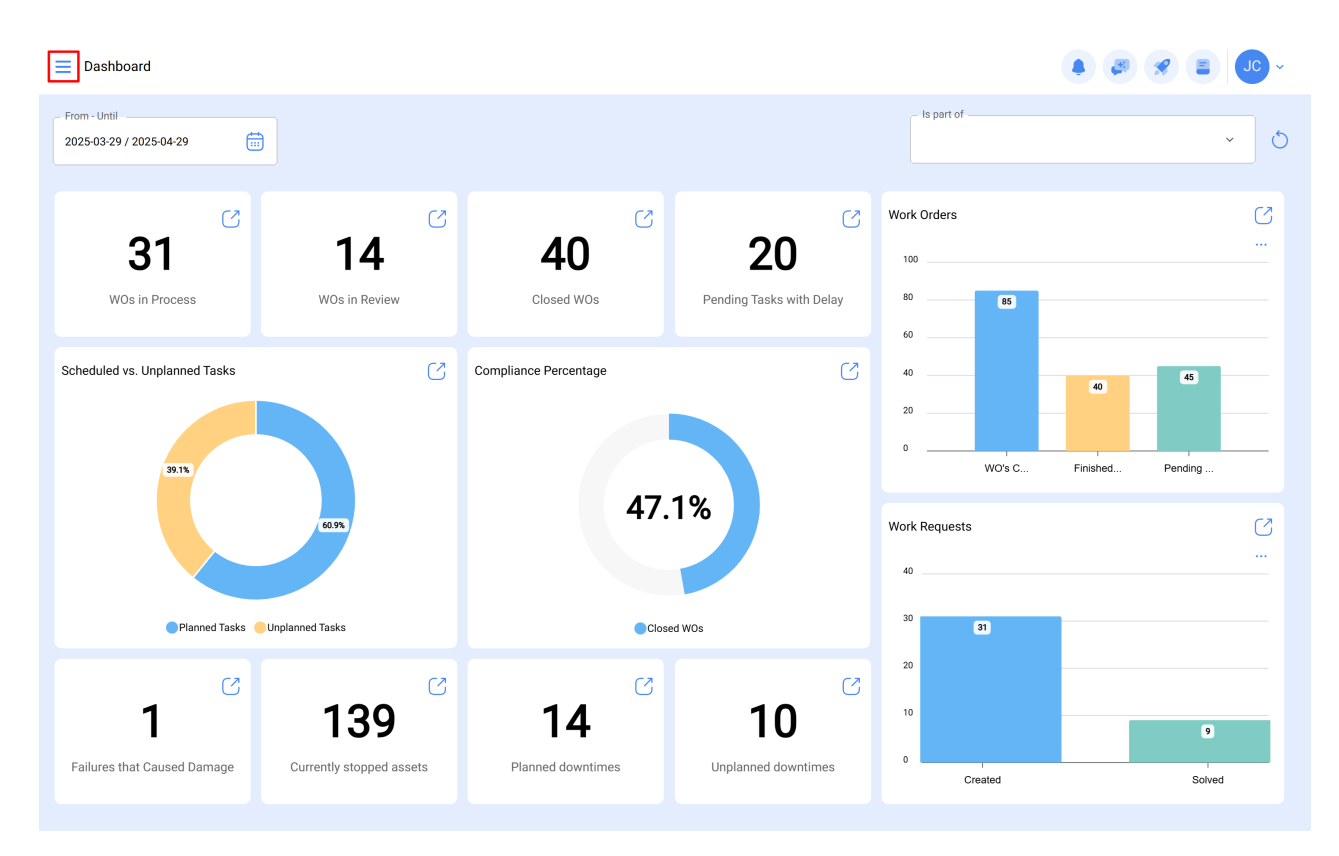

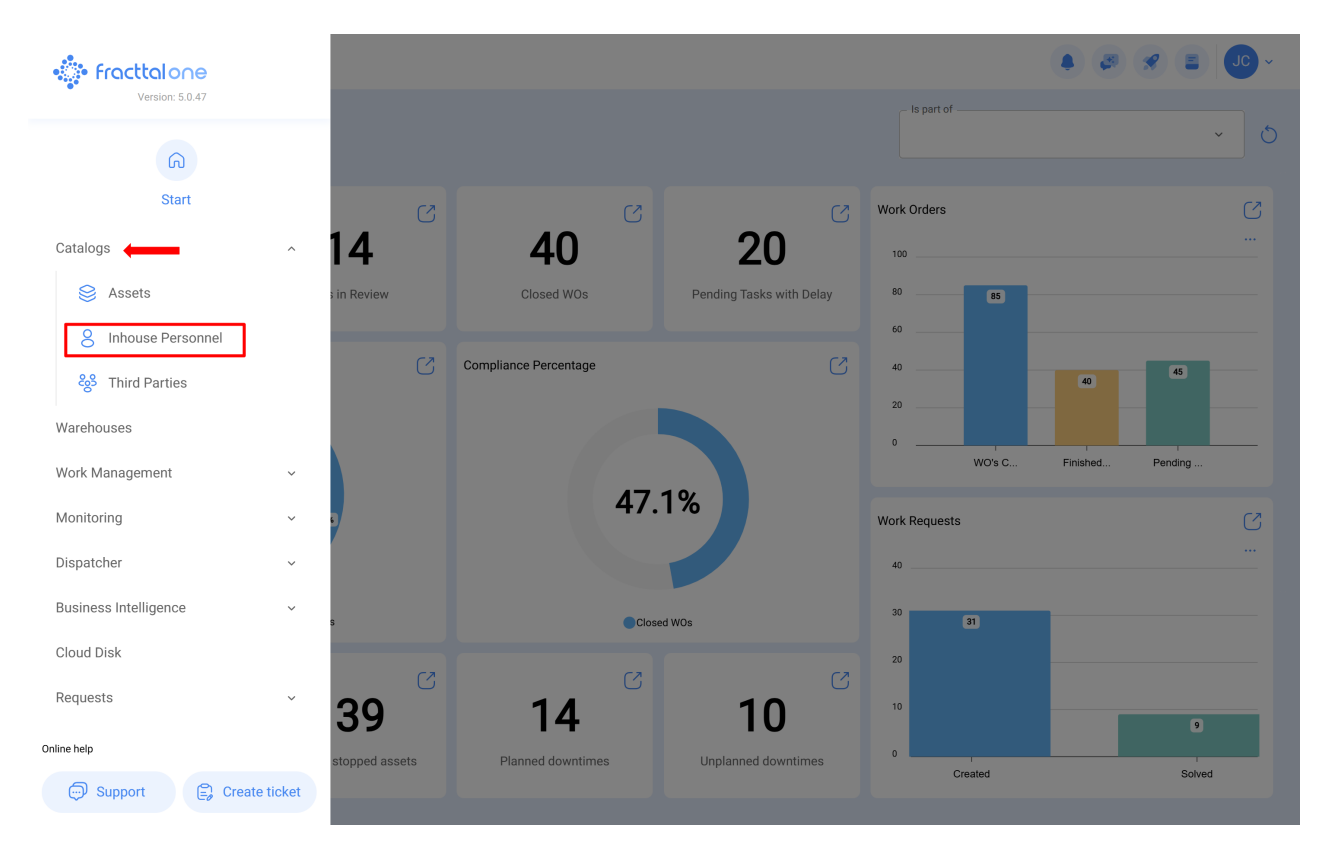

Si vous souhaitez modifier la ressource humaine, il vous suffit de cliquer sur modifier et le système vous redirigera vers l'écran correspondant à la ressource humaine sélectionnée.

| E Inhouse Personnel |       |         |           |                 | Q Search  |                    |             |  |
|---------------------|-------|---------|-----------|-----------------|-----------|--------------------|-------------|--|
|                     |       |         |           |                 |           | 0                  | 0 ≑ ≎ :     |  |
| Enabled             | Teams | Account | Code      | Names           | Last Name | Group 1            | Group 2     |  |
| O Yes               | No    | No      |           | John            |           |                    |             |  |
| O Yes               | No    | No      |           | Jonas           |           | Analista           | Ativação    |  |
| O Yes               | Yes   | Yes     | PV-AN-001 | Jonas Campos    |           |                    |             |  |
| O Yes               | No    | No      | SOL-029   | Jonathan        |           | Líder de logística |             |  |
| O Yes               | No    | No      |           | Jonathan        |           |                    |             |  |
| O Yes               | No    | No      |           | JORDAN          |           |                    |             |  |
| O Yes               | No    | No      | 0001      | JORGE ALEJANDRO |           | Ingeniero          | MANTENIMIEN |  |
| O Yes               | No    | No      |           | JORGE           |           |                    |             |  |
| O Yes               | No    | No      | ADM-009   | Jorge           |           | Supervisor de Mar  | nut         |  |
| O Yes               | No    | No      | TEC-036   | Jorge Fernando  |           | Técnico mecatrôn   | ica         |  |
| O Yes               | No    | No      |           | JORGE           |           |                    |             |  |
| O Yes               | No    | No      |           | JORGE           |           |                    |             |  |
| O Yes               | No    | No      |           | jorge           |           |                    |             |  |
| Showing 400 of 730  |       |         |           |                 |           |                    | +           |  |

Sur cet écran, vous trouverez les onglets d'options suivants :

- Général : Informations générales correspondant aux ressources humaines.
- **Formulaire personnalisé :** Ensemble d'étiquettes personnalisées avec des informations supplémentaires sur les ressources humaines.

- Attributions: Liste indiquant le nombre d'outils attribués à la ressource humaine.
- **Pièces jointes:** Liste où peuvent être ajoutés, visualisés, modifiés ou téléchargés des fichiers, des liens et des notes attachées au profil de la ressource humaine.
- **Gestion Documentaire:** Documents ou certificats soumis à expiration associés à la ressource humaine.
- *Equipes:* Option permettant d'ajouter l'horaire du personnel en fonction de leur poste, des horaires hors bureau (en dehors des heures normales ou pendant l'heure du déjeuner) et de la documentation requise pour effectuer leurs fonctions.

| Inhouse Personnel               |                                                           | <ul> <li>(a) (a) (a) (a)</li> <li>(b) (a) (a)</li> <li>(c) (a) (a)</li> <li>(c) (a) (a)</li> <li>(c) (a) (a)</li> <li>(c) (a)</li> <li>(c) (a)</li></ul>                                                                                                    |  |
|---------------------------------|-----------------------------------------------------------|----------------------------------------------------------------------------------------------------|--|
| ← Jonas Campos                  |                                                           | Save                                                                                                    |  |
| Enabled (                       | Names -<br>Jonas Campos<br>Code -<br>PV-AN-001<br>Group 1 | Email                                                                                                    |  |
| G General                       | Address Search on the map                                 | Q Argél - 1<br>Oridental Crimero                                                                                                    |  |
| Sustom Form                     | City                                                      | Cua Porto Rico Mauritània Mali Niger<br>la Mardias<br>icardgue denozuela Guine Faso<br>Guine Guine Guine Guine Guine Sana Nigéria                                                                                                    |  |
| <ul> <li>Attachments</li> </ul> | State                                                     | Colombia Suriname Gold of a Constant of the Constant of the Co |  |
| Document Management Steams      | Country                                                   | Peru 40                                                                                                    |  |
|                                 | Zip code Google                                           | Chie Mapa Satélite Oceano                                                                                                    |  |
|                                 | _ Latitude                                                | Congitude                                                                                                    |  |

Pour apporter des modifications au profil des ressources humaines, il suffit de cliquer sur le champ que vous souhaitez modifier et de cliquer sur le bouton "Enregistrer" en haut à droite de la plate-forme.

| Inhouse Personnel                       |                                                                   |                                                                                                    | • J. *                                                                                                    |
|-----------------------------------------|-------------------------------------------------------------------|----------------------------------------------------------------------------------------------------|----------------------------------------------------------------------------------------------------|
| Jonas Campos                            |                                                                   |                                                                                                    | Save                                                                                                    |
| ©<br>Enabled                            | Names<br>Jonas Campos<br>Code<br>PV-AN-001<br>Group 1<br>Analista | Last Name      Email      Group 2      X                                                                                                    |                                                                                                    |
| i Information                           | Address                                                           | Search on the map Q                                                                                                    | Saara<br>Ocidental                                                                                                    |
| You have pending changes to save!       | City                                                              | Gustemala<br>Nicarigus<br>Venezuela<br>Guiana                                                                                                    | Mauritània<br>Mali Niger<br>Burkina<br>Guiné Faso Nigéria<br>Gana                                                                                                    |
| 😸 Custom Form                           | State                                                             | Colombia Columna Colombia                                                                                                    | Gatria Gatria Ga |
| Assignment                              | Country                                                           | + Bolivia Go as a second second secon | A A                                                                                                    |
| <ul> <li>Document Management</li> </ul> | Zip code                                                          | Chile Mapa Satélite<br>Atalios do teciado Dados contográ                                                                                                    | Access #2025 Google, INEGI 1000 km Termos                                                                                                    |
| ? Teams                                 | Latitude                                                          | Longitude                                                                                                    |                                                                                                    |